## **Parent Access to Progress Book**

Parent Access to Progress Book is changing this year. Parents will now be able to create and manage their own user accounts with an individual Registration Key. Old login information from prior years will no longer work. If any questions regarding these instructions please contact <u>ka\_tech@kalida.k12.oh.us</u>

- 1. Go to Parent Acces Direct website location at: https://parentaccess.noacsc.org/district/KA
- 2. If you have not registered for an account click on the "Create account" the first time you visit the site. You will then make up a username and password, only entering the Registration Key under Student Information when prompted to.

| Anywhere City Schools                   | A Not your dist                                                          |
|-----------------------------------------|--------------------------------------------------------------------------|
| Sign In                                 | Sign Up                                                                  |
| Enter your login Information User name: | You will need a registration<br>key provided by your schood<br>district. |
| Enter your user name Password:          | Create an account                                                        |
| Enter your password                     |                                                                          |
| Click the                               | Create an account button.                                                |

3. Click the START button associated with your type of account (Parent or Student).

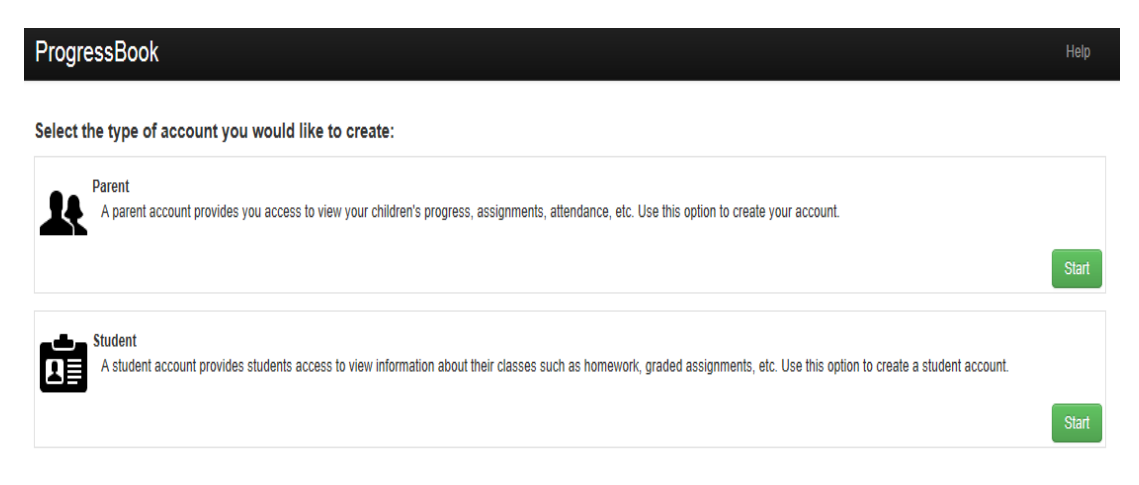

4. Enter in your **Profile** information making certain your email address is entered in correctly. Click the **Continue** button.

| ProgressBook       |                                   |  |  |  |
|--------------------|-----------------------------------|--|--|--|
| Registration       |                                   |  |  |  |
| 1 Profile 2 Accou  | unt <b>3</b> Student              |  |  |  |
| Parent Information |                                   |  |  |  |
| First Name:        | John                              |  |  |  |
| Middle Name:       | Optionally enter your middle name |  |  |  |
| Last Name:         | Smith                             |  |  |  |
| Email:             | jsmith@googlemail.com             |  |  |  |
| Re-enter Email:    | jsmith@googlemail.com             |  |  |  |
| Continue-          |                                   |  |  |  |

5. Enter in the following **Account** information then click the Continue button.

Username: (Must be at least 6 characters in length)

**Password/Re-enter Password:** Minimum requirements (8 characters in length and contain at least one uppercase and lowercase character along with a numeric value)

| ProgressBook        |                |
|---------------------|----------------|
| Registration        |                |
| 1 Profile 2 Acc     | ount 3 Student |
| Account Information |                |
| User name:          | jsmith         |
| Password:           | •••••          |
| Re-enter Password:  | ••••••         |
| Continue->          |                |

## 6. For Parents:

Enter in your Registration information and click the REGISTER button. If you are a parent use the Parent Registration Key from the parent letter. You only need to register as a parent one time if you have multiple students in the district. You can add your subsequent students. The Account creation was successful message should appear if data has been entered in correctly. Click the "Log in to your new account" for sign-on screen or click the "Enter another Registration key" link located above the Register button to register another child.

## For Students:

Enter in your Registration information and click the REGISTER button. The Account creation was successful message should appear if data has been entered in correctly. Click the "Log in to your new account" for sign-on screen.

The Student First Name, Last Name and Date of Birth need to match exactly what we have on file (Full names). You will want to also format the birth date as MM/DD/YYYY. Example: 05/03/1995

| ProgressBook                          |                                                                                                    |  |
|---------------------------------------|----------------------------------------------------------------------------------------------------|--|
| Registration                          | ProgressBook                                                                                                    |  |
| 1 Profile 2 Account 3 Student         |                                                                                                    |  |
| Student Information                   |                                                                                                    |  |
| Registration Key: JCKL2A2KSMW         | Account creation was successful.                                                                                                    |  |
| First Name: John                      |                                                                                                    |  |
| Last Name: Smith                      | Log in to your new account                                                                                                    |  |
| Date of Birth: 05/03/1988 ×           |                                                                                                    |  |
|                                       | sign on                                                                                                    |  |
| Tasks: Enter another registration key | Convright @ 2003 - 2013 Software Answers Inc                                                                                                    |  |
| Register                              | sopprogram a source of an and a source of a source of a source of the source of the so |  |

7. At the sign on screen, enter in your newly created account information and click the **Sign On** button. You should now see the new Parent Access Home page.

| ProgressBook.                | Arress                                                      | Anywhere City Schools                | •                 |
|------------------------------|-------------------------------------------------------------|--------------------------------------|-------------------|
| nywhere City Schools         | ▲ Not your district?                                        | Parent Access<br>STUDENT INFORMATION | Home              |
| Sign In                      | Sign Up                                                     | Attendance                           | Grades            |
| Enter your login Information | You will need a registration<br>key provided by your school | A Grades                             |                   |
| jonth<br>Password            | O Create an account                                         | Schedule                             | ·                 |
| Remember me                  |                                                             | Course Request                       | Assignn           |
| 1 Spr on                     | Enter in your newly registered account                      | Calendar                             | Q View all assign |
| Carit access your account?   | information.                                                | FAMILY INFORMATION                   |                   |
|                              | 15.6.0 Beta                                                 | Manage Students                      |                   |

8. On the Parent Access Home page you can add more children by clicking "Manage Students"